## Driveway Permits Electronic Payments Guide - Applicants

This guide is for permit submitters and/or applicants who need instructions on paying for a driveway permit application online using myNCDOT electronic payment system. This payment option is available after the application has been reviewed by the DOT Reviewer and they have changed the status to Payment Pending.

| Step | Instructions                                                                                                    | Image                                                                                                    |
|------|----------------------------------------------------------------------------------------------------|----------------------------------------------------------------------------------------------------|
|      | Payment Pending email has been received by the submitter and/or applicant.                                                                                                    | $\begin{array}{ c c c c c c c c c c c c c c c c c c c$                                                                                                    |
| 1    | <ul> <li>Open the Payment Pending<br/>email. The email will<br/>contain the details needed<br/>to make the payment<br/>online.         <ul> <li>Permit Number</li> <li>Fee Amount</li> <li>Link to myNCDOT</li> <li>DOT Reviewer name<br/>and email address</li> </ul> </li> <li>Click here to open the<br/>myNCDOT payment site.</li> </ul>                                                                                                    | Driveway Permit Request D071-001-23-00008 has been reviewed by the NCDOT. A construction inspection fee payment of \$50 is due. Fees may apply. Click here to pay electronically using our NCDOT DMV PayIT payment services. If you have any questions or need further assistance, please contact Cynthia G Enriquez, the DOT Reviewer assigned to this permit, at <u>est-ogeniquez@ncdol.gov</u> . Sincerely, NCDOT Permits Portal |
| 2    | <ul> <li>On the myNCDOT login page,<br/>you can continue as a guest or<br/>create an account.</li> <li>To continue as a guest skip<br/>to <u>Step 2a</u>.</li> <li>Note: Submitters/Applicants<br/>can set up an account to store<br/>their payment method and view<br/>their past permit payments.</li> <li>To create an account, click<br/>Continue to Login.</li> <li>Then click Create an<br/>account. Follow the<br/>prompts as instructed to<br/>create the account. Then<br/>skip to <u>Step 3</u>.</li> </ul> | Welcome to myNCDOT   An official app of the North Carolina   Department of Transportation     Continue to Login   Pay as Guest                                                                                                    |

| 2a | To continue as a guest, click <b>Pay as Guest</b> .                                                                                                    | Welcome to myNCDOT         An official app of the North Carolina         Department of Transportation         Continue to Login         Pay as Guest                                                                                                    |
|----|----------------------------------------------------------------------------------------------------|----------------------------------------------------------------------------------------------------|
| 3  | In the Available Services page,<br>click <b>Find &amp; Pay for your</b><br><b>Permit</b> .                                                                                                    | Permits         State of North Carolina Department of Transportation         We've simplified the way DOT permit fees are paid.         Search for your permits and make payments all in one place.         Explore Service         Find & Pay for your Permit |
| 4  | <ul> <li>In the North Carolina DOT<br/>Permits page search for a<br/>permit.</li> <li>Type or paste the number<br/>into the <b>Permit Number</b><br/>field.</li> <li>Then click <b>Search</b>.</li> </ul> | All fields are required unless specified optional          Search for your permit         Permit Number         What does my NCDOT Permit Email look like? >         Search                                                                                    |
| 5  | <ul> <li>Confirm this is the correct permit by reviewing the permit details.</li> <li>Click <b>Permit details</b> to expand the details pane.</li> </ul>                                                  | Select permit(s) to pay                                                                                                    |

|   | Compare the permit details to the permit application and the                                                                     | Permit details ×                                                                                                    |
|---|----------------------------------------------------------------------------------------------------|----------------------------------------------------------------------------------------------------|
|   | Payment Pending email.                                                                                                    | Permit Number D071-001-24-00023                                                                                                    |
|   | Click the X to close the                                                                                                    | County Alamance                                                                                                    |
|   | pane.                                                                                                    | Property Owner Curry Hayes Homes                                                                                                    |
| 6 |                                                                                                    | Search Property Will Be Used For Residential/Subdivision                                                                                                    |
|   |                                                                                                    | Total Access Points 01                                                                                                    |
|   |                                                                                                    | Permit Number<br>D071-001-24-<br>Property Location Subdivision Proposed south of<br>Apple Street, this permit is for the<br>connection of St. Johns Street (31'b-<br>b City of Burlington) to Apple Street<br>(NCDOT SR 1700) |
|   |                                                                                                    | Amount Due \$50.00                                                                                                    |
| 7 | <ul> <li>To pay the permit fee for this application add it to the cart.</li> <li>Click Add to Cart to add the permit.</li> </ul> | Select permit(s) to pay<br>D071-001-24-00023<br>Permit details ><br>Not what you're looking for? Q Search Again<br>Add \$50.00 to Cart                                                                                        |
|   |                                                                                                    | ervices 🛕 🛞 掉                                                                                                    |
|   | • If you are paying for multiple permits, select <b>Add another</b> to search for the other permit(s) and add those to the cart. | Your selection(s) have been added to cart                                                                                                    |
|   |                                                                                                    | Select permit(s) to pay D071-001-24-00023 Permit details > Add \$50.00 to Cart Add Another Back to Home                                                                                                    |

|   | <ul> <li>Make the payment:</li> <li>Click the cart icon at the top right corner of the page.</li> </ul>                                                                         | ervices<br>All fields are required unless specified optional<br>Vour selection(s) have been added to cart<br>Select permit(s) to pay<br>D071-001-24-00023<br>Permit details ><br>Add Another<br>Back to Home |
|---|----------------------------------------------------------------------------------------------------|----------------------------------------------------------------------------------------------------|
| 8 | <ul> <li>Verify that you see the correct permits in Your Cart.</li> <li>Click Continue to Checkout.</li> </ul>                                                                  | Your Cart (1)       ×         NCDrivewayPermit       Permit Number: D071-001-24-00023         Remove       \$50.00         Item(s) Total       \$50.00         Continue to Checkout                          |
| 9 | <ul> <li>Add your contact information to receive a confirmation email of the payment.</li> <li>Enter your email address.</li> <li>Enter your phone number (optional)</li> </ul> | All fields are required unless specified optional.  Email Address ext-cgenriguez@ncdot.gov Phone Number (optional)                                                                                           |

| 10 | Add a payment method.<br>• Click the <b>+ icon</b> in Add<br>Payment Card<br>In Add Payment Card enter the<br>credit/debit card details:<br>• Card#<br>• Month<br>• Year<br>• Security Code                                                                                            | Payment Method<br>Add Payment Card<br>+<br>Total Payment<br>Pay \$                                                                                                    |
|----|----------------------------------------------------------------------------------------------------|----------------------------------------------------------------------------------------------------|
|    |                                                                                                    | <ul> <li>← Add Payment Card</li> <li>Card Number</li> <li>4111 1111 1111</li> <li>Month Year</li> <li>01 / 2025</li> <li>MM / 2025</li> <li>YYYY</li> <li>Security Code ()</li> <li>123</li> </ul>                                                                                                    |
| 11 | <ul> <li>Add the card's billing address.</li> <li>Begin typing the address in the Street Address field, then select an address from the drop-down menu.</li> <li>Click the authorization checkbox to authorize Paylt to debit the account entered.</li> <li>Click Add Card.</li> </ul> | Billing Address   The address associated with your payment card   Street Address   153 Oak Chase Lane   Unit (Optional)   City State / Province / Postal Code   Raleigh NC   Country   United States   Jauthorize Paylt LLC to electronically debit my account and, if necessary, electronically credit my account to correct erroneous debits.   Vour information is secured using SSI encryption   Add Card |

| 12 | <ul> <li>Pay the fees in your cart.</li> <li>In the Payment Method<br/>section, verify that the card<br/>was added.</li> <li>Click Pay amount to<br/>process the payment.</li> </ul>                                                                                                    | Payment Method O   Visa Ending In 1111   Exp 1/25     Add Payment Card   +   Image: Constraint of the second second |
|----|----------------------------------------------------------------------------------------------------|----------------------------------------------------------------------------------------------------|
|    | <ul> <li>A confirmation window will display when the payment is received successfully.</li> <li>Click <b>Close</b> to return to the Permits Search page.</li> </ul>                                                                                                    | Payment successful!<br>Your payment has been processed and a receipt has been<br>sent to your email.                                                                                                    |
| 13 | <ul> <li>A payment receipt email will<br/>be sent from myNCDOT.</li> <li>Open your email and locate<br/>an email, titled Thanks for<br/>your payment.</li> <li>The receipt will contain the<br/>following details: permit<br/>number, fee paid for each<br/>permit, processing fees,<br/>and payment total.</li> <li>NOTE: The DOT Reviewer<br/>assigned to your permit<br/>application will automatically<br/>be notified when payment has<br/>been received. The permit<br/>status will change to Payment<br/>Received.</li> <li>IMPORTANT: If you need to<br/>transfer a payment to another<br/>permit application, contact the<br/>DOT Reviewer for assistance.<br/>The transfer can be done on the<br/>Permits site. Transfers will not<br/>reflect on your payment history<br/>in myNCDOT.</li> </ul> | Four Receipt         Tranks for your payment with myNCDOT.         Payment Summary         Permit Number: D031-071-24-12345         S200.00         Mastercard ending in 5454         Paid on November 25, 2024 11:57 All         Continuation Number D0ds5217-761a-4309-9doc-380c89235tb8         Subtotal       \$200.00         Transacton Fee       \$3.00         Card Processing Fee       \$3.70         Card Processing Fee       \$3.70         Card Processing Fee       \$3.70         Card Processing Fee       \$202.00         Card Processing Fee       \$3.70         Card Processing Fee       \$2.700         Card Processing Fee       \$2.700         Card Processing Fee       \$2.700         Card Processing Fee       \$2.700         Card Processing Fee       \$2.700         Card Processing Fee       \$2.700         Card Processing Fee       \$2.700         Card Processing Fee       \$2.700         Card Processing Fee       \$2.700         Card Processing Fee       \$2.700         Card Processing Fee       \$2.700         Card Processing Fee       \$2.700         Card Processing Fee       \$2.700         Card Processing                                                                                                    |